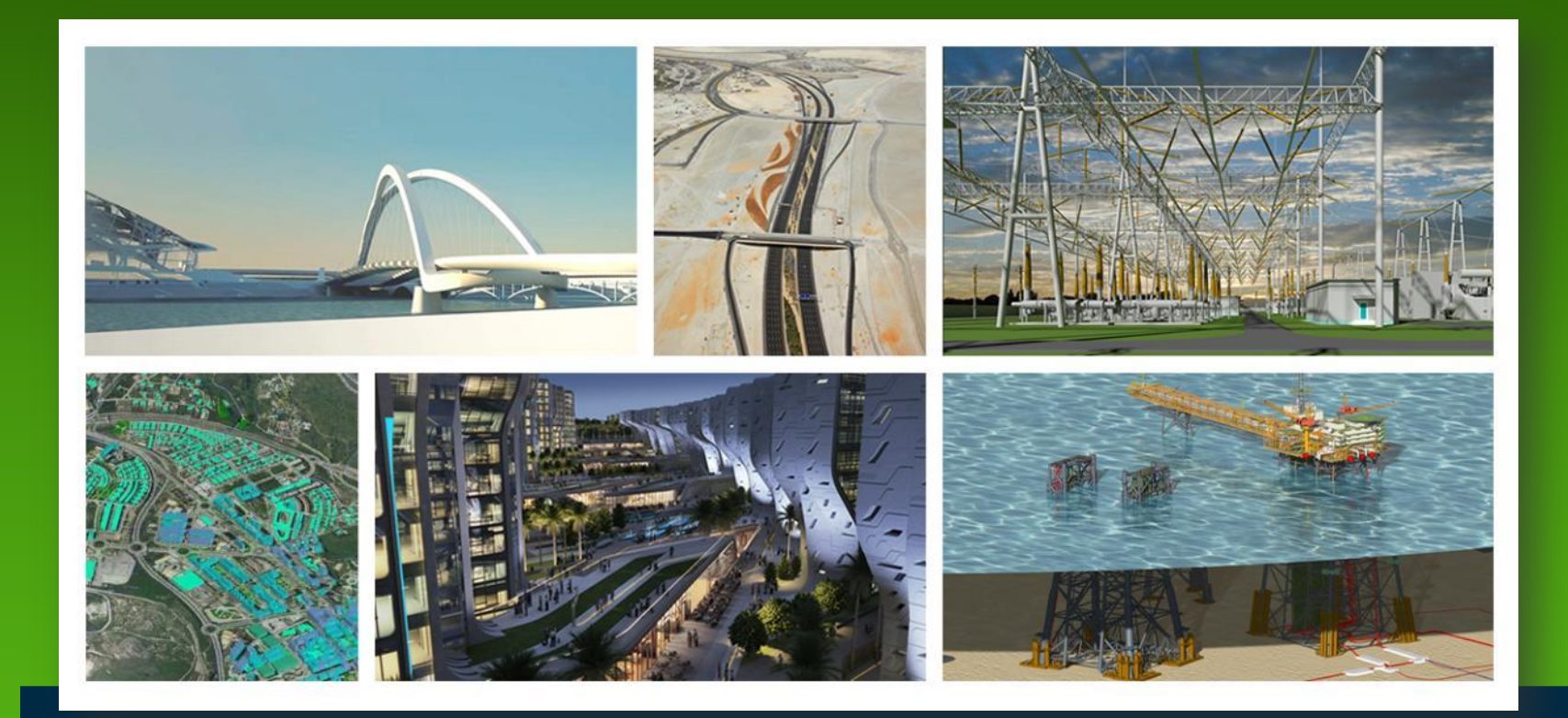

#### **ProjectWise for Autodesk Users**

Arnold van der Zijden ProjectWise Consultant

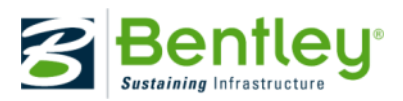

# Agenda

#### Working with Integrated AutoCAD

- AutoCAD Integration Settings
- AutoCAD Ribbon Bar
- Session File Manager
- AutoCAD Datalinks
- Working with Integrated Revit
  - Configure Revit application associations in ProjectWise Administrator
  - Converting Revit Central files to work in ProjectWise
  - Basic worksharing operations in a ProjectWise-integrated Revit environment
  - Revit Best Practices

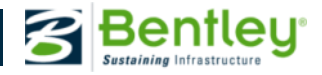

#### **AutoCAD Integration Settings**

- AutoCAD iDesktop Integration
  - ProjectWise V8i Network
  - Setting iDesktop Auto-Login for AutoCAD

|                                                             | Network Configuratio                                                               | on Settings                                                                                                    | 5                                                               |              |  |
|-------------------------------------------------------------|------------------------------------------------------------------------------------|----------------------------------------------------------------------------------------------------|-----------------------------------------------------------------|--------------|--|
| ieneral DNS Services Datasource Listing iDesktop Auto-Login |                                                                                    |                                                                                                    |                                                                 |              |  |
| User settings                                               |                                                                                    |                                                                                                    |                                                                 |              |  |
| Application Cla                                             | ass Auto-login Datasou                                                             | uto-login Datasource User Name Mo                                                                                |                                                                 | Mode         |  |
| AutoCAD                                                     | <do auto<="" login="" not="" td=""><td>matically&gt;</td><td></td><td></td></do>   | matically>                                                                                                    |                                                                 |              |  |
| Microsoft Offic                                             | e <do auto<="" login="" not="" td=""><td>matically&gt;</td><td></td><td></td></do> | matically>                                                                                                    |                                                                 |              |  |
| Micro Station                                               | <do auto<="" login="" not="" td=""><td>matically&gt;</td><td></td><td></td></do>   | matically>                                                                                                    |                                                                 |              |  |
| Revit                                                       | <do auto<="" login="" not="" td=""><td>matically&gt;</td><td></td><td></td></do>   | matically>                                                                                                    |                                                                 |              |  |
|                                                             |                                                                                    |                                                                                                    |                                                                 |              |  |
|                                                             |                                                                                    |                                                                                                    |                                                                 |              |  |
|                                                             |                                                                                    |                                                                                                    |                                                                 |              |  |
| These settings a<br>Global settings o<br>can change the     | are common to all applicat<br>an be viewed by any use<br>m.                        | tion classes<br>er, but only a                                                                                   | on this computer<br>dministrators of th                         | nis computer |  |
| These settings a<br>Global settings c<br>can change the     | are common to all applical<br>can be viewed by any use<br>m.                       | tion classes of the second second second second second second second second second second second second second s | on this computer<br>dministrators of th<br><u>G</u> iobal setti | nis computer |  |

| odify Auto-Login Setting for AutoCAD      |  |  |  |  |  |
|-------------------------------------------|--|--|--|--|--|
| Actions                                   |  |  |  |  |  |
| O Use default computer setting            |  |  |  |  |  |
| C Do not login automatically              |  |  |  |  |  |
| C Auto-login to datasource selected below |  |  |  |  |  |
| Auto-login setting                        |  |  |  |  |  |
| Data <u>s</u> ource: ProjectWise          |  |  |  |  |  |
| Use Single Sign-On during auto-login      |  |  |  |  |  |
| User name:                                |  |  |  |  |  |
| Password:                                 |  |  |  |  |  |
| OK Cancel                                 |  |  |  |  |  |

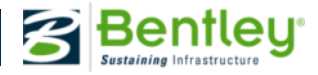

#### **AutoCAD Integration Settings**

- Commands for Integrated AutoCAD
- Complete List of Commands in ProjectWise Explorer Help

| Command               | Description                                                                                           |
|-----------------------|----------------------------------------------------------------------------------------------------|
| DMSNEW                | Same as NEW, or File > New.                                                                           |
| DMSOPEN               | Same as OPEN, or File > Open.                                                                         |
| DMSQSAVE              | Same as QSAVE, or File > Save.                                                                        |
| DMSSAVE, DMSSAVEAS    | Same as SAVE and SAVEAS, respectively, or File > Save As.                                             |
| DMSQUIT               | Same as QUIT, or File > Exit.                                                                         |
| DMSSESSIONFILEMANAGER | Same as ProjectWise > Session File Manager.                                                           |
| DMSPLACEONSHEET       | Same as ProjectWise > Place On Sheet                                                                  |
| DMSINSERT             | Same as INSERT, or Insert > Block.                                                                    |
| DMSWBLOCK             | Same as WBLOCK (used to save a block as a ProjectWise document)                                       |
| DMSEXPORT             | Same as EXPORT, or File > Export, or ProjectWise > Export.                                            |
| DMSIMPORT             | Same as IMPORT, or File > Import or ProjectWise > Import.                                             |
| DMSFILEOPEN           | (This is an internal command used by the integration module and is not intended for use by the user.) |

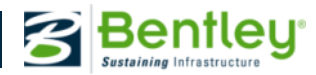

#### **AutoCAD Integration Settings**

- DMSSET variables
  - To configure ProjectWise integration variables
- List of DMSSET variables in ProjectWise Explorer Help

| Variable       | Value / Description                                                                                                    |
|----------------|----------------------------------------------------------------------------------------------------|
| REFTIME        | Sets how often (in minutes) integrated AutoCAD checks for updated references. See <u>Reloading</u><br><u>External References</u> for details.                                                                                       |
| REFMODE        | Controls how references are to be reloaded into the master document, if any of the master document's references happen to be updated or checked in by another user. See <u>Reloading</u><br>External <u>References</u> for details. |
| REFMISSINGMODE | Instructs integrated AutoCAD what to do when it detects a missing external reference, and the<br>reference is from ProjectWise:                                                                                                    |

- REFMODE controls reload of updated Xref:
  - REFMODE=1: opens notification dialog to reload xref
  - REFMODE=2: silent update
  - REFMODE=3: no reloading

Enter new value for REFMODE <1>:2

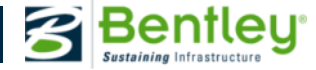

#### **AutoCAD Ribbon Bar**

- AutoCAD Ribbon Bar for ProjectWise integrated commands (useful for non-integrated mode)
  - Document Section
  - Reference Section
  - Title Block Section
  - Block Section
  - Sheet Set Section
  - Tools Section

| Home Insert     | Annot     | ate Parame                           | tric View I   | Manage | Output            | Plug-ins              | Online   | Exp             | ress Tools   | ProjectWise         | <b>•</b> •              |
|-----------------|-----------|--------------------------------------|---------------|--------|-------------------|-----------------------|----------|-----------------|--------------|---------------------|-------------------------|
| Import Export P | roperties | ing New<br>Iage Open<br>Iage Save As | Attach Reload | Insert | Update<br>Drawing | Update<br>ProjectWise | Insert V | 🔂<br>💽<br>Write | Place on She | 📑 New<br>eet 🙀 Open | Session File<br>Manager |
| Do              | ocument   |                                      | Reference     |        | Title Blo         | ock                   | Bloc     | k               | She          | et Set              | Tools                   |

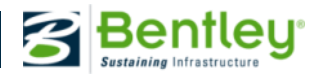

#### **Session File Manager**

- Access files used during AutoCAD session
- Select Session File Manager from Ribbon bar Manager or use DMSSESSIONFILEMANAGER from command line
- Used for:
  - Navigate content
  - Locate files in ProjectWise
  - Open, Check in and out, Free, etc.
  - Display Preview, Properties, Audit Trail
  - Show Xref hierarchy

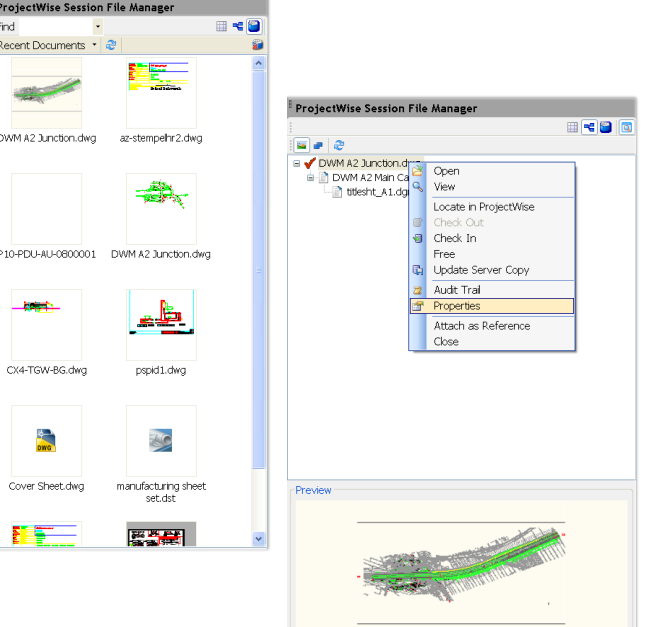

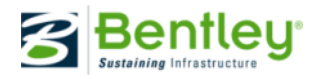

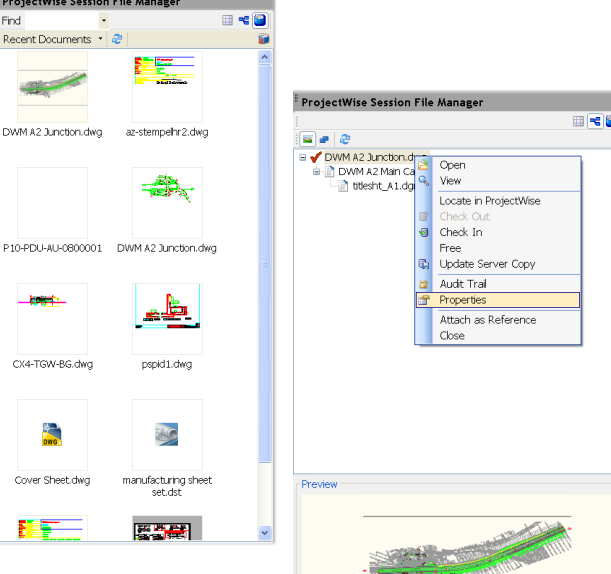

Find

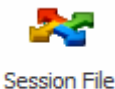

#### **AutoCAD Datalinks**

- Bidirectional link between AutoCAD DWG and Excel sheet
- Embed a link in DWG document to Excel document in ProjectWise

х

- Dynamic links
  - Notification when Excel content changes

🌵 Data Link Has Changed 🚽

A data link has changed. Any tables using this data link may need to be updated.

Update tables using the data link: Attributes

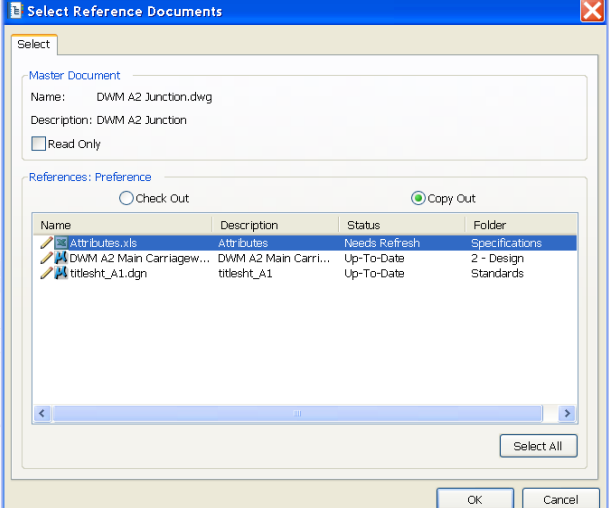

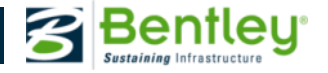

#### AutoCAD support in V8i SELECTseries 4

- AutoCAD support in ProjectWise V8i (SELECTseries 4)
  - AutoCAD 32-bit versions 2008, 2009
  - AutoCAD 32- and 64-bit versions 2010, 2011 and 2012
  - Separate install supports basic AutoCAD 2013 and:
    - AutoCAD Architecture 2013 (32- and 64-bit)
    - AutoCAD Civil 3D 2013 (32- and 64-bit)
    - AutoCAD Map 3D 2013 (32- and 64-bit)
    - AutoCAD MEP 2013 (32- and 64-bit)
    - AutoCAD P&ID 2013 (32- and 64-bit)
    - AutoCAD Raster Design 2013 (32- and 64-bit)
    - AutoCAD Mechanical 2013 (32- and 64-bit)

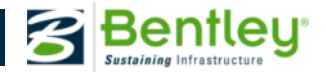

# Agenda

- Working with Integrated AutoCAD
  - AutoCAD Integration Settings
  - AutoCAD Ribbon Bar
  - Session File Manager
  - AutoCAD Datalinks
- Working with Integrated Revit
  - Configure Revit application associations in ProjectWise Administrator
  - Converting Revit Central files to work in ProjectWise
  - Basic worksharing operations in a ProjectWise-integrated Revit environment
  - Revit Best Practices

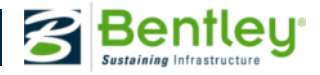

#### **ProjectWise Revit Integration Components**

- Orchestration Framework for thumbnail extraction of RVT, RFA, RTE, and RFT files. Revit does not need to be installed on the server for extractions.
- ProjectWise Administrator to be able to select\change the drive letter mapping used for the datasource (default is R: drive). Revit does not need to be on the client or server used for administration.
- ProjectWise Explorer for the desktop integration components for Revit integration.

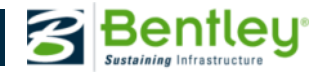

#### **Revit support in V8i SELECTseries 4**

- Revit support in ProjectWise V8i (SELECTseries 4)
  - Autodesk Revit version 2010, 2011, 2012
  - Separate install supports Autodesk Revit 2013, including:
    - Revit Architecture 2013
    - Revit MEP 2013
    - Revit Structure 2013
  - 32- and 64-bit versions

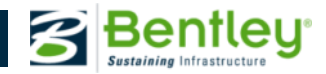

# **Configure Revit Application Associations**

- Use ProjectWise Administrator
- Delivered RevitVersion.appinfo.xml for import definitions

| 强 Eile Action <u>V</u> iew <u>W</u> indow <u>H</u> elp                                                                                                    |                                                                                                    |                                                                                                    | _ 8 ×                                        |                                                                                       |                                                                                        |                                                  |                       |                                                                          |            |
|----------------------------------------------------------------------------------------------------|----------------------------------------------------------------------------------------------------|----------------------------------------------------------------------------------------------------|----------------------------------------------|---------------------------------------------------------------------------------------|----------------------------------------------------------------------------------------|--------------------------------------------------|-----------------------|--------------------------------------------------------------------------|------------|
| (← ⇒) 2 📷 🔏 🖦 🗙 🖼 🕰 💀 🛛 🖬                                                                                                    |                                                                                                    |                                                                                                    | Autodesk                                     | Revit 20                                                                              | 12 Propertie                                                                           | s                                                |                       |                                                                          | <u>?</u> × |
| ProjectWise Administrator V8i (SELECTseries 3)   Name     Servers   General     Datasources   Acroba     Datasources   Adobe     Dew WBCM (BENTLEY\Bobby.Mulienax)   Auto24     Auto24   Auto24     Symbologies   Auto24     Symbologies   Auto24     Mathematical Systems   Auto24     Symbologies   Auto24     Mathematical Systems   Auto24     Symbologies   Auto24     Mathematical Systems   Auto24     Mathematical Systems   Auto24     Symbologies   Auto24     Mathematical Systems   Auto24     Mathematical Systems   Auto24     Mathematical Systems   Auto24     Mathematical Systems   Auto24     Mathematical Systems   Auto24     Messaging Services   Auto24     Messaging Services   Auto24     MatoPL   Auto24     Project Types   Auto24     Auto24   Auto24     Matu24   Auto24     Matu24   Auto24     Auto24   Auto24 | ral Programs<br>tat PDF<br>a InDesign<br>CAD<br>lesk Revit<br>lesk Revit 2010<br>lesk Revit 2012<br>PIPE<br>PLANT Equipment<br>PLANT Isometrics<br>PLANT PBID<br>PLANT Raceways<br>PLANT Structural                                                                                                    | Web viewer<br>Windows IE Association<br>ProjectWise Publishing Server<br>ProjectWise Publishing Server<br>ProjectWise Publishing Server<br>ProjectWise Publishing Server<br>ProjectWise Publishing Server<br>ProjectWise Publishing Server | General<br>Action<br>• Op<br>Op              | Actions                                                                               | Web viewing<br>Association<br>Autodesk Revit<br>Non-integrated                         | Managed Wo<br>Autodesk R                         | orkspace              | Crea <u>t</u> e<br><u>M</u> odify<br><u>R</u> emove<br><u>S</u> et Defau | ılt        |
| States   □ Bardop                                                                                                    | piot<br>ey Architecture<br>ey Architecture / SpacePlanner<br>ey Building Electrical Systems (DE)<br>ey Building Electrical Systems (UK)<br>ey Building Electrical Systems (US)<br>ey Building Mechanical Systems<br>ey Building Suite<br>ey CivilStorm<br>ey CulvertMaster<br>ey Digital Print Format(DPR) | ProjectWise Publishing Server<br>ProjectWise Publishing Server<br>ProjectWise Publishing Server<br>ProjectWise Publishing Server<br>ProjectWise Publishing Server<br>ProjectWise Publishing Server                                         | Progr<br>Rev<br>Enab<br>Repl<br>Comr<br>gran | ram class r<br>rit.Docume<br>ble legacy i<br>lace defau<br>mand line t<br>m Files\Aut | name:<br>ent.PW<br>integration:<br>It arguments:<br>that will be use<br>todesk\Revit A | No<br>No<br>d to start applic<br>rchitecture 201 | ation:<br>12\Program) | \Revit.exe"                                                              |            |

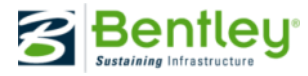

#### **Convert Revit Central files to ProjectWise**

- Move Revit Central models to ProjectWise
- Resave Central models
- Remap broken Links
  - Manage Links in Revit
  - New dialog on Open in PW V8i SS4

|                                                                                                    | ProjectWise Explorer, then use the 'Resolve Links to ProjectWise' dialog              |
|----------------------------------------------------------------------------------------------------|---------------------------------------------------------------------------------------|
| Resolve Links to ProjectWise                                                                                                    | that opens automatically to point these links to the correct files in<br>ProjectWise. |
| The file <b>2013rvt-Architecture Metric.rvt</b> contains the following unresolved links.<br>To fix the links, click the Browse button next to each file and select the correct file in<br>ProjectWise.<br>2 links. Missing: 2, resolved: 0 | ОК                                                                                    |
| Bentley MEP Metric.rvt [unresolved] D:\Revit-2013-Dataset\Metric\2013-RVT\Bentley MEP Metric.rvt  Couble-click to select a ProjectWise document>                                                                                           |                                                                                       |
| Bentley Structure Metric.rxt [unresolved] D:\Revit-2013-Dataset\Metric\2013-RVT\Bentley Structure Metric.rxt  Couble-click to select a ProjectWise document>                                                                               |                                                                                       |
|                                                                                                    |                                                                                       |
|                                                                                                    |                                                                                       |
| Reset OK Cancel                                                                                                    |                                                                                       |

ProjectWise Warning

The following link(s) could not be found:

To fix these broken links, reopen (check out) this document from

-Bentley MEP Metric.rvt

Bentley Structure Metric.rvt

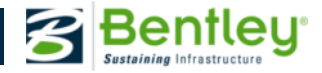

#### **Bentley Ribbon Bar in Revit**

- The Bentley Ribbon bar contains the following tools:
  - Open Local Project: Open projects and templates from local disk
  - Reload Links: Refresh local copies of linked models which are updated in ProjectWise
  - Update Server Copy: Update document copy on ProjectWise server
  - Document Properties: Displays ProjectWise document properties
  - Disable Integration: Turns Integration off
  - Options: ProjectWise Options
  - Help: Help on ProjectWise integration

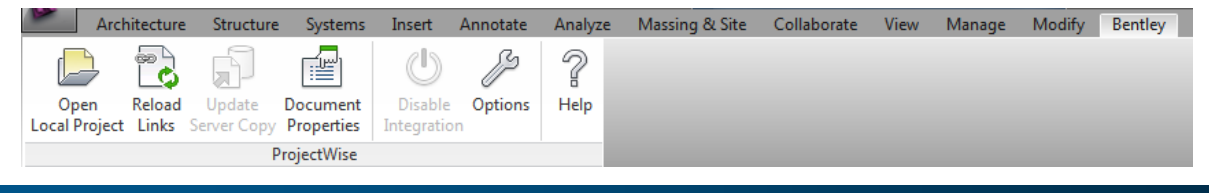

| ProjectWise Integration Options                             |
|-------------------------------------------------------------|
| Notifications Resolve Links                                 |
| Central File change reminder interval                       |
| 3 minutes 🔹                                                 |
| ☑ Notify me about <u>o</u> wnership changes                 |
| Votify me when I lock and unlock documents                  |
| Link(s) change reminder interval<br>3 minutes               |
| Notify me without Select Documents To <u>R</u> eload dialog |
| QK <u>C</u> ancel                                           |

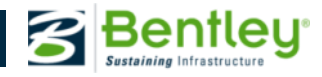

# Worksharing operations in integrated Revit

- Create Revit Local file
- Synchronize changes with Central model in ProjectWise
  Notifications (locking/updating Central file)
- ProjectWise Revit Integration Options
- Worksharing Concepts
  - Optimize file sharing and element borrowing
  - Worksets break-up e.g. in disciplines, floors

| ProjectWise Notification<br>You have locked central file<br>Bentley_ARCH_Central.rvt. | -  |
|---------------------------------------------------------------------------------------|----|
| Þ                                                                                     | // |
| :0                                                                                    |    |

| Worksharing Display Settings       |
|------------------------------------|
| ∠ _ Checkout Status                |
| <u>&amp; O</u> wners               |
| C Model Updates                    |
| ☆ <u>W</u> orksets                 |
| 😪 Worksharing Display O <u>f</u> f |
|                                    |

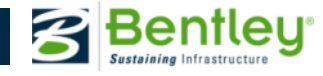

#### **Revit Best Practices**

- 1. Rule of thumb you should have 1-2 worksets per user on the project.
- 2. Do not treat worksets as if they are layers in a CAD program. A workset is a collection of building elements like doors, walls, floors, etc
- 3. Worksets should be planned out in advanced to optimize the size of the Project and number of team members. Look at the project as a whole rather than isolating individual components.
- 4. When dividing up worksets consider the building elements and the number of people working on each of those elements.
- 5. Once you have 6-8 people working on a Revit project performance will begin to slow down inside or outside ProjectWise.

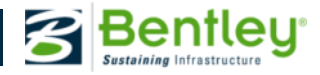

#### **Revit Best Practices (Cont.)**

- 6. If your Revit Project is large enough to have more than 6-8 people concurrently in a model you should consider dividing the model into multiple files.
- 7. Use the word Central in your file naming convention when creating the central file.
- 8. Divide your model up before it reaches a size of 200 MB (64-bit).
- 9. Avoid Groups if possible, the more groups in a file the slower the file becomes. If using Groups in Revit files avoid having different parts of an object in a group being in different worksets.

10. Try to Sync to Central every hour is possible.

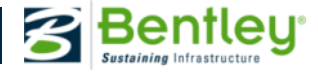

#### **Revit Best Practices (Cont.)**

- 11. Take ownership of the entire workset if you are the only one working on that workset, this will help the need to borrow elements on the fly.
- 12. If you cannot take ownership of the entire workset try to take ownership of the group of elements you will be working on at the same time, to avoid borrowing elements on the fly.
- 13. Opening a Revit file from ProjectWise Explorer by double clicking on the Revit File is the preferred method. File is only locked when "Open File" dialog appears. After Open: Delta File transfer runs and any changes are downloaded then the file is unlocked and ready to be worked on.

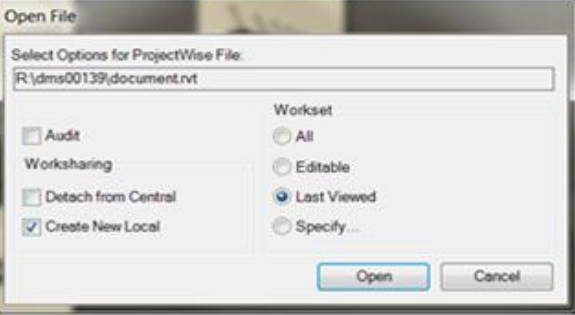

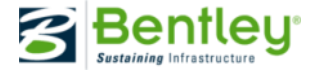

# Agenda

- Working with Integrated AutoCAD
  - AutoCAD Integration Settings
  - AutoCAD Ribbon Bar
  - Session File Manager
  - AutoCAD Datalinks
- Working with Integrated Revit
  - Configure Revit application associations in ProjectWise Administrator
  - Converting Revit Central files to work in ProjectWise
  - Basic worksharing operations in a ProjectWise-integrated Revit environment
  - Revit Best Practices

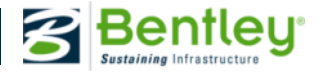

# y Systems, Incorporated

# What's Next for Autodesk Users in ProjectWise V8i (SELECTseries 4)

- Enhanced Support for Civil3D 2012 and 2013 delivered as an add-in for current PW Explorer V8i (SELECTseries 4) users - expected in Q4- 2012
  - Data Shortcuts\References (Create, Edit, Delete, Import/Export)
    - Links to objects / items (Surface, PipeNetwork or Alignment) stored in a companion XML file.
  - Working Directory Support
    - Place on local system where Civil 3D stores Data Shortcut for the Projects.
  - Prospector palette Integration
    - Used in Civil3D is used to create and manage Data Shortcuts
  - Surface features of Civil3D (MMS and GRS)
    - MMS and GRS files are satellite references to the DWG

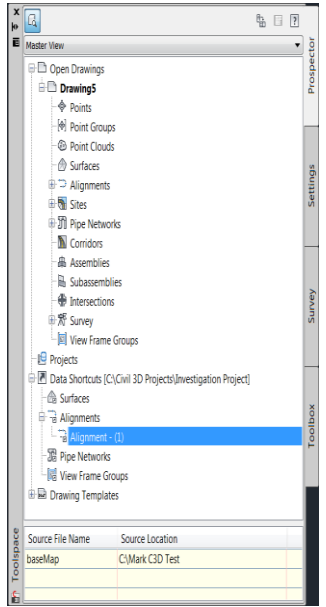

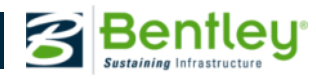

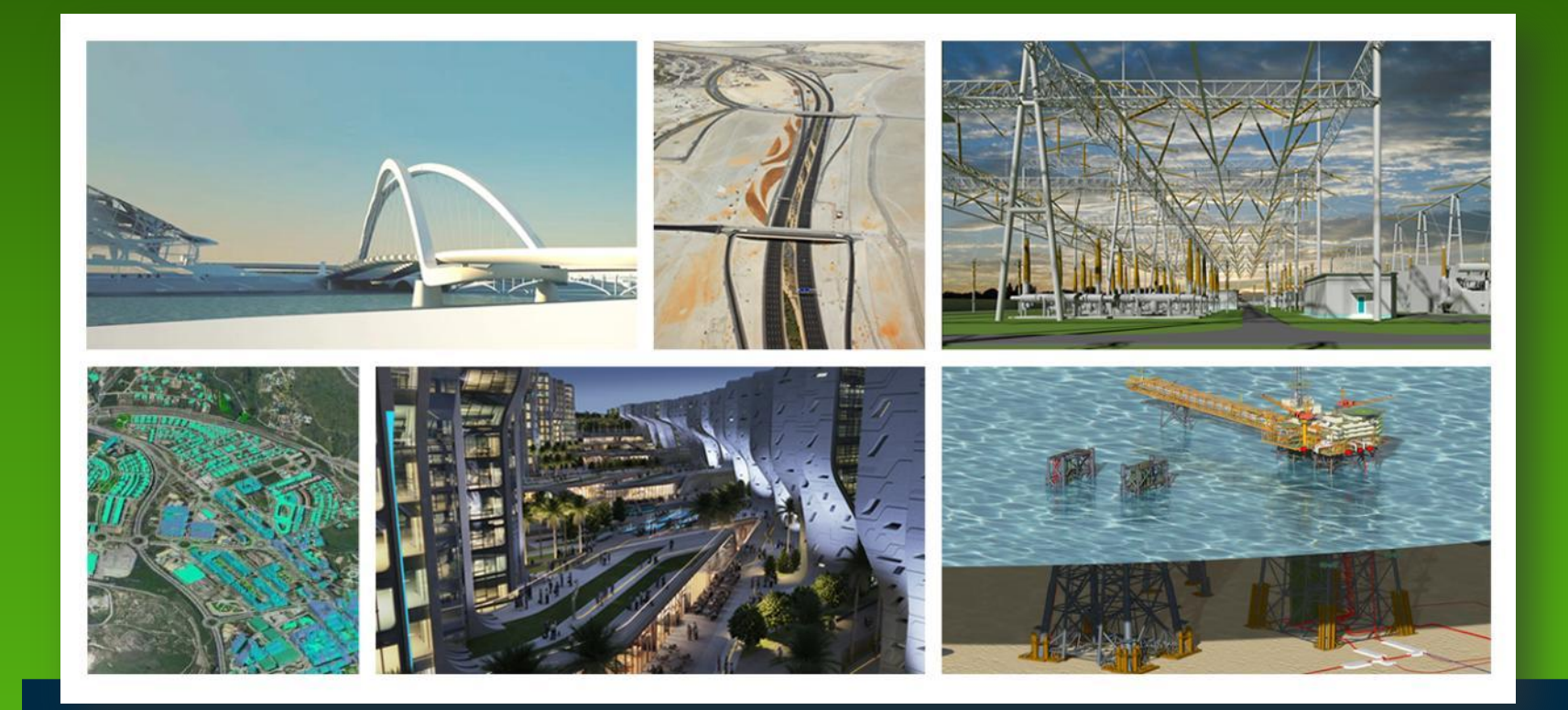

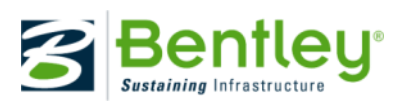